#### **OPERAZIONI UTILI**

### per il sito

# **CAMPING CARD INTERNATIONAL**

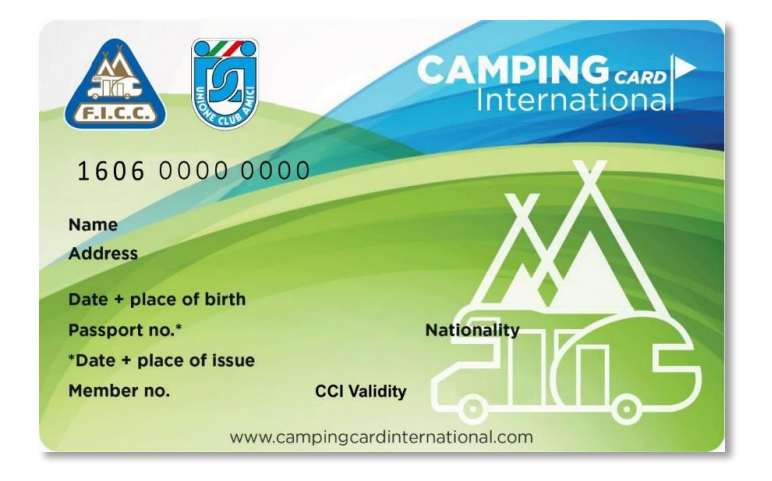

# **1. PRIMA REGISTRAZIONE**

- 2. ACCESSO
- 3. AGGIUNTA DI UNA NUOVA CAMPING CARD (rinnovo nuovo anno o sostituzione)

Una volta ricevuta la nuova Camping Card International (di seguito CCI), il Tesserato potrà utilizzare il sito <u>www.campingcardinternational.com/it</u> come utente, solo dopo essersi registrato.

La registrazione è personale a causa delle autorizzazioni sulla Privacy e Password riservate ai singoli possessori.

Nelle pagine successive, vediamo come fare.

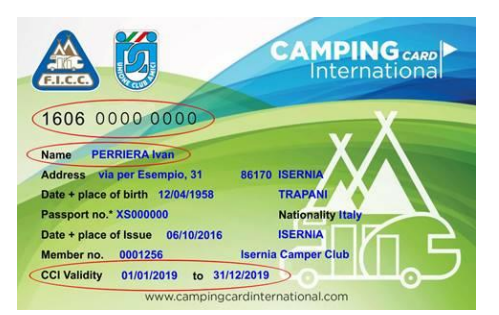

Prendi la tua "CCI" sulla quale sono stati segnati i tuoi dati identificativi e tienila a vista

Apri il sito <u>www.campingcardinternational.com/it</u> (direttamente in italiano)

ATTENZIONE: a volte il sito sembra non aprirsi perché ha bisogno di qualche secondo

# **REGISTRAZIONE**

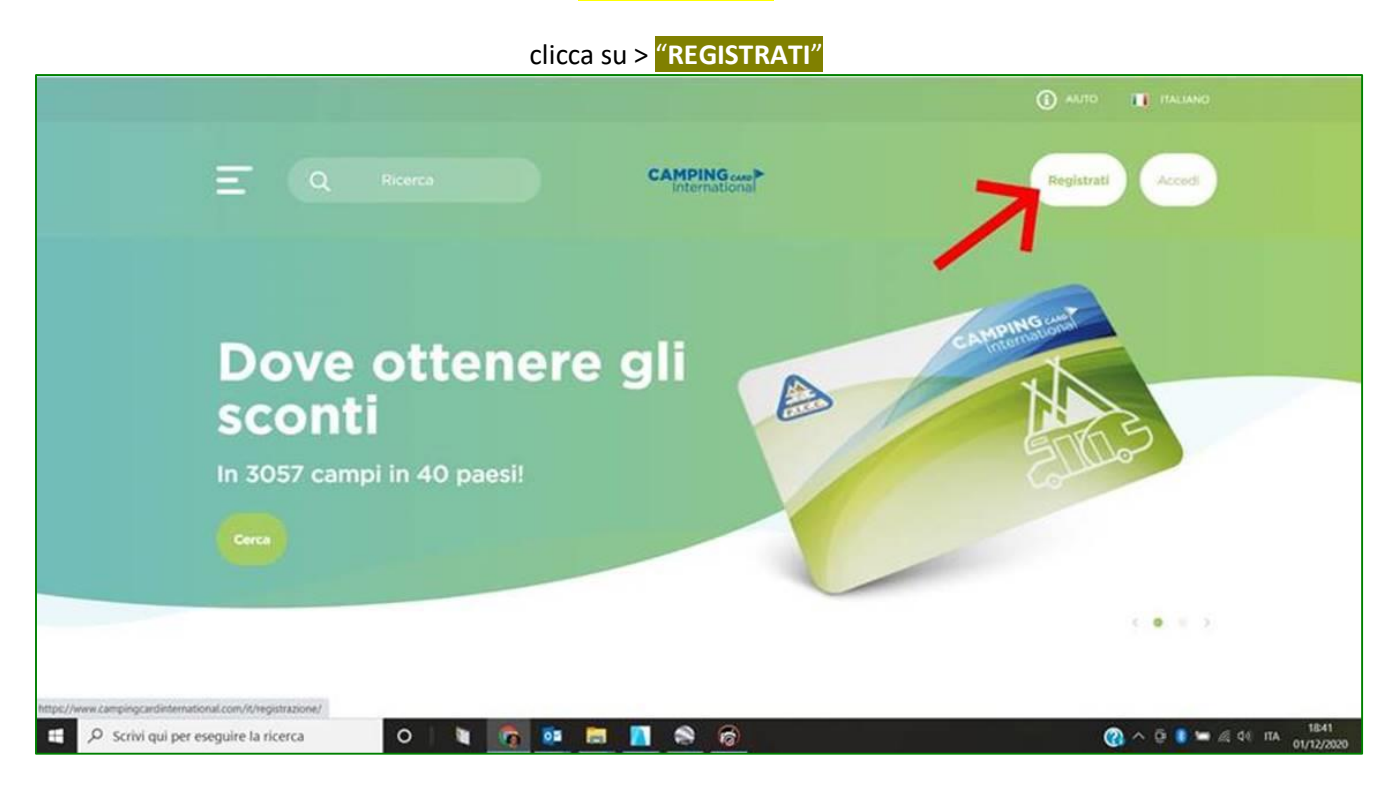

## **REGISTRATI COME CAMPER e clicca su**

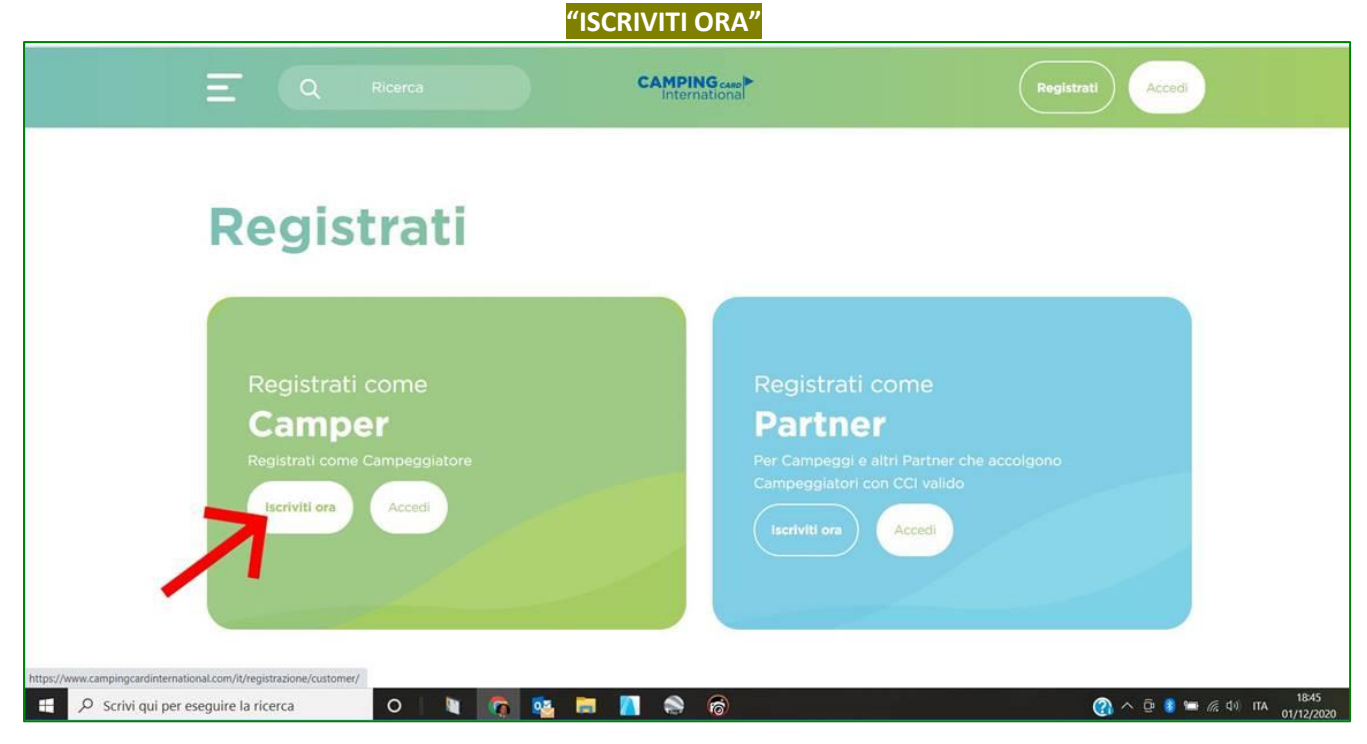

| E Q Ricerca CAMPING.com                                 | Registrati                                    |
|---------------------------------------------------------|-----------------------------------------------|
| Utente<br>NOME DI BATTESIMO*                            | 3059 campeggi<br>e 40 paesi                   |
| E-MAIL*                                                 | CAMPING CAT                                   |
| PASSWORD* MINIMUM 6 CHARACTERS                          |                                               |
| CONFERMA PASSWORD*                                      |                                               |
| come si chiamava mia nonna                              |                                               |
| Adele Cliente P Scrivi qui per eseguire la ricerca O  C | (2) ^ (2) (2) (2) (2) (2) (2) (2) (2) (2) (2) |

Compila il modulo "UTENTE" che troverai con i tuoi dati personali

Visto che potrai rientrare sul sito in momenti futuri, <u>è bene memorizzare la password</u> e, nel caso venga richiesto, <u>la domanda sulla password</u> e <u>la risposta sulla password</u>.

Continuando in basso, compila il modulo "CLIENTE"

Inserisci i dati. ATTENZIONE, nella cella "CLUB" dovrai inserire il nr. di riferimento della Federazione Nazionale alla quale aderisce la tua Associazione: "1606 - Unione Club Amici"

Inserisci il nr. di tessera, la data di scadenza, solo dopo il 1° gennaio dell'anno di validità, e clicca su "ISCRIVITI ORA".

| E Q Ricerca                                          | CAMPING care | Registrati                        |
|------------------------------------------------------|--------------|-----------------------------------|
| Cliente                                              |              |                                   |
| CLUB DI APPARTENENZA*                                |              |                                   |
| 1606 - Unione Club Amici                             | ~)           |                                   |
| NUMERO DI CARTA*                                     |              |                                   |
| 160600001234                                         |              |                                   |
| DATA DI SCADENZA*                                    |              |                                   |
| 31/12/2021                                           | <b></b>      |                                   |
| NAZIONE*                                             |              |                                   |
| ltaly                                                | ~            |                                   |
| LINGUAGGIO                                           |              |                                   |
| Italiano                                             | *            |                                   |
| RICEVI NOTIZIE DA CCI                                |              |                                   |
| Iscriviti ora                                        |              |                                   |
| 🔠 🔎 Scrivi qui per eseguire la ricerca 🛛 O 🛛 🐚 🚳 🕵 🗮 | ×II 🚾 👩      | 👔 ^ 🛱 🐉 🛥 🖟 🕬 11:09<br>03/12/2020 |

A questo punto, ogni volta che aprirai il sito potrai effettuare l'accesso all'area riservata.

# ACCESSO

Una volta aperto il sito <u>www.campingcardinternational.com/it</u> clicca una prima volta su "ACCEDI" Inserisci la tua e-mail (quella che hai utilizzato al momento della registrazione) e la password e poi su

|                                                                                                    |                            | $\otimes$ |
|----------------------------------------------------------------------------------------------------|----------------------------|-----------|
| Accedi                                                                                                    |                            |           |
|                                                                                                    |                            |           |
| carlo.rossi@it                                                                                                    | Utente non                 |           |
|                                                                                                    | registrato                 |           |
| ******                                                                                                    | Descrizione non registrata |           |
| Ha dimenticato la password<br>Have an account on our old website? Please recover<br>your password<br>Recupera qui | Iscriviti ora              |           |
| Accedi                                                                                                    |                            |           |
| <b>∕</b> ∖                                                                                                    |                            |           |
|                                                                                                    |                            |           |

Ti accorgerai di essere entrato perche in alto a destra avrai il simbolo del tuo "profilo"

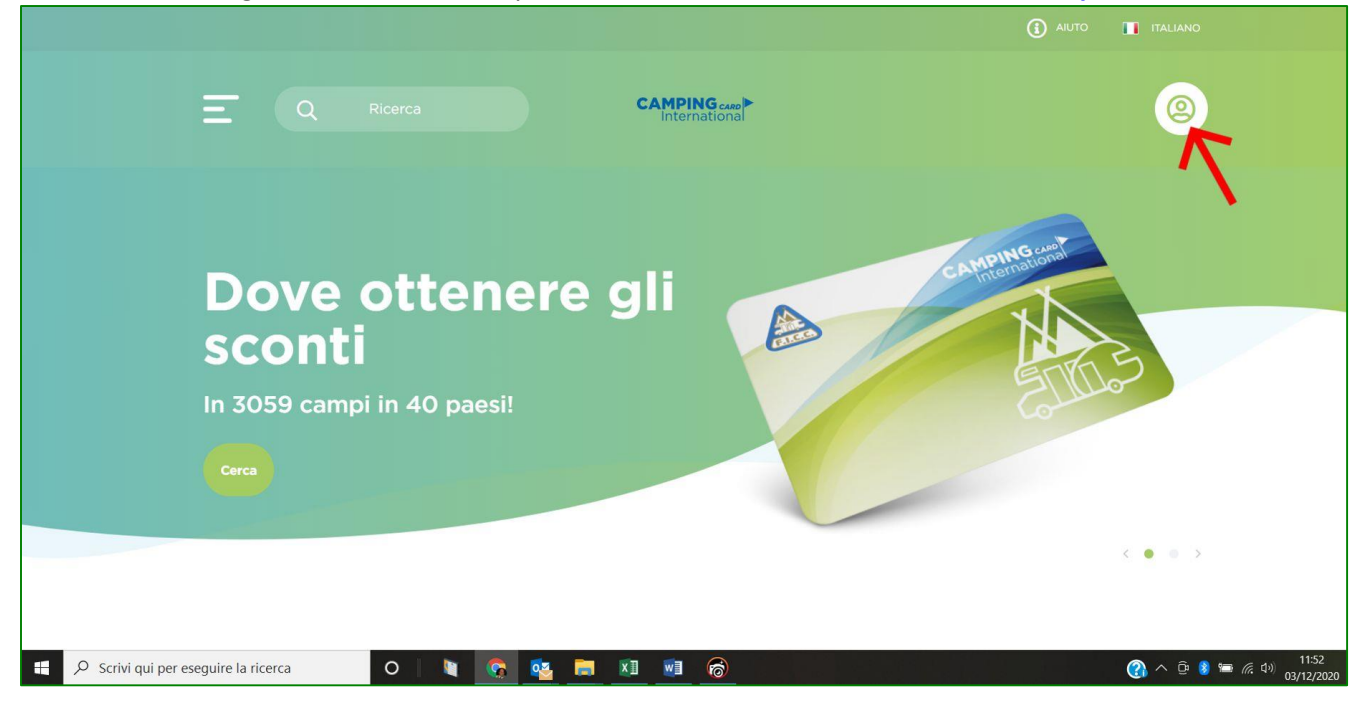

# AGGIUNTA DI UNA NUOVA CAMPING CARD

(rinnovo nuovo anno o sostituzione)

# In caso di RINNOVO con una nuova card potrai inserire i dati cliccando sul tasto profilo

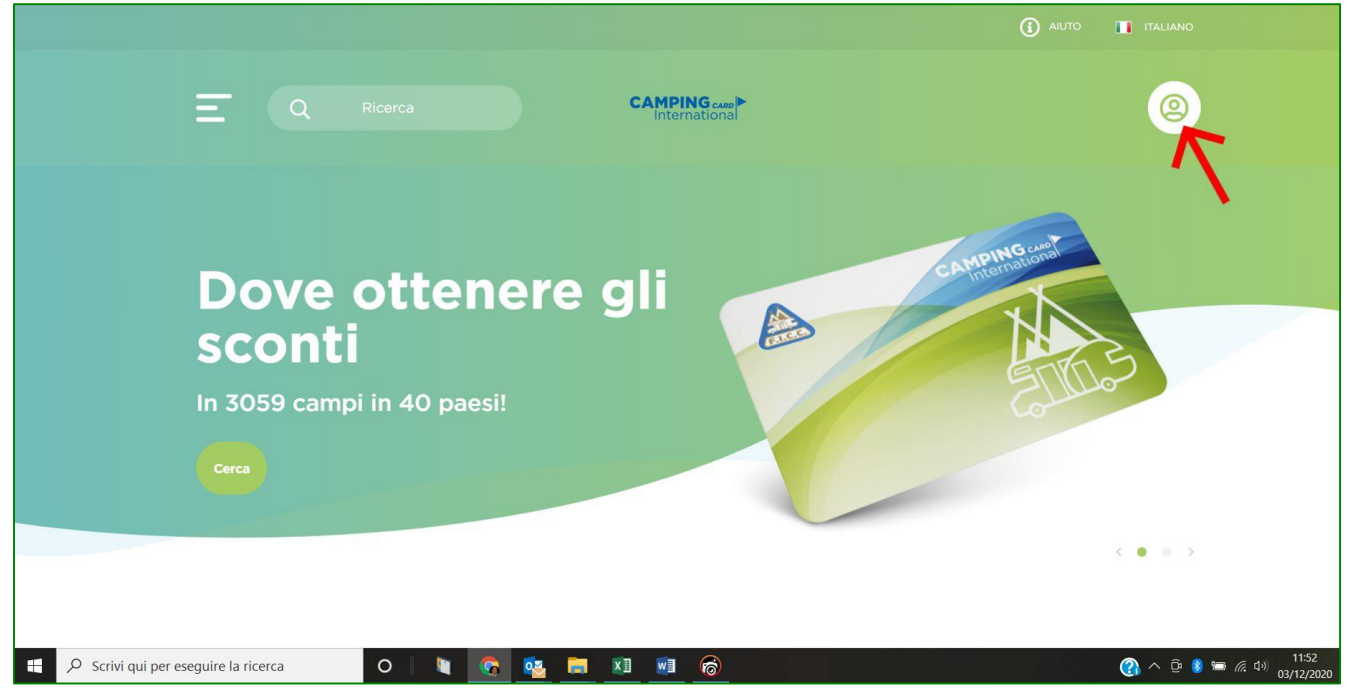

# Clicca su "AGGIUNGI UNA NUOVA CARD"

|                                                    | <u>@</u>                                 |  |
|----------------------------------------------------|------------------------------------------|--|
| Home Members My Profile                            |                                          |  |
| Aggiungi una nuova carta (+)                       |                                          |  |
| Profilo                                            |                                          |  |
| Utente<br>Nome di battesimo*                       | Ottieni sconti in<br>3059 campeggi       |  |
| Rossi Carlo                                        | e 40 paesi                               |  |
| E-MAIL*                                            |                                          |  |
| carlo.rossi@it                                     | CAMPING weit                             |  |
| 📲 🔎 Scrivi qui per eseguire la ricerca 🛛 🖉 🐚 🔯 🧟 🙀 | (2) へ 頃 💈 🖮 🧖 (1) 1204<br>(1) 03(12)2020 |  |

#### Modificate i dati inserendo nell'ordine:

- Il numero 1606 Unione Club Amici
- Il NUOVO nr. di CCI
- La DATA di scadenza che è sempre il 31/12 dell'anno di riferimento (quindi nel caso di RINNOVO, visto che è già attiva una card, potrete aggiornare la data <u>solo dopo il giorno 1 gennaio dell'anno della scadenza</u>)

## Conferma l'operazione cliccando su: "AGGIUNGI CARTA"

| E Q Ricerca CAMPING.com                                  | ۹                                                |
|----------------------------------------------------------|--------------------------------------------------|
| Home Members My Profile                                  |                                                  |
| Aggiungi una nuova carta +                               |                                                  |
| 1606 - Unione Club Amici                                 | *                                                |
| 160600002345                                             |                                                  |
| 31/12/2020                                               |                                                  |
| Aggiungi<br>carta                                        |                                                  |
| 🕂 🔎 Scrivi qui per eseguire la ricerca 🛛 🔿 🐚 🧟 🧟 🔚 🗵 🕺 🙆 | 🕐 ^ 🖻 💈 ≔ <i>ii</i> : ⊄ <sup>1)</sup> 03/12/2020 |

## SOSTITUZIONE della CCI

Ripetere le operazioni per RINNOVO in quanto le procedure sono identiche, l'unica differenza è che si potrà inserire la data dell'anno in corso perché è uguale a quello della scadenza. Concludi l'operazione sempre su

"AGGIUNGI CARTA"

# Buona navigazione sul sito